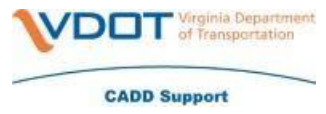

Once you install your certificate you will have the option to back up the certificates.

If you choose to back the certificates up then you will need to send the back up copies to <u>Teresa.Cantrell@vdot.virginia.gov</u>.

#### **Certificate Information**

You will need to back up the Signing and the Encryption certificates separately.

#### **Signing Certificate**

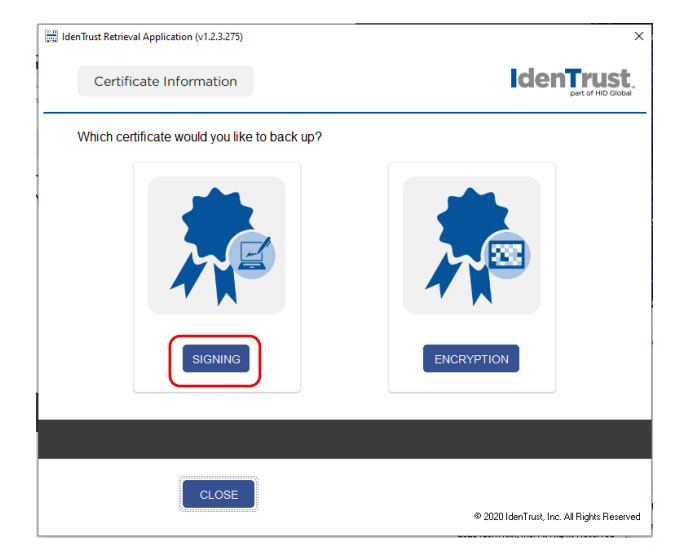

#### Certificate Export Wizard - Click Next

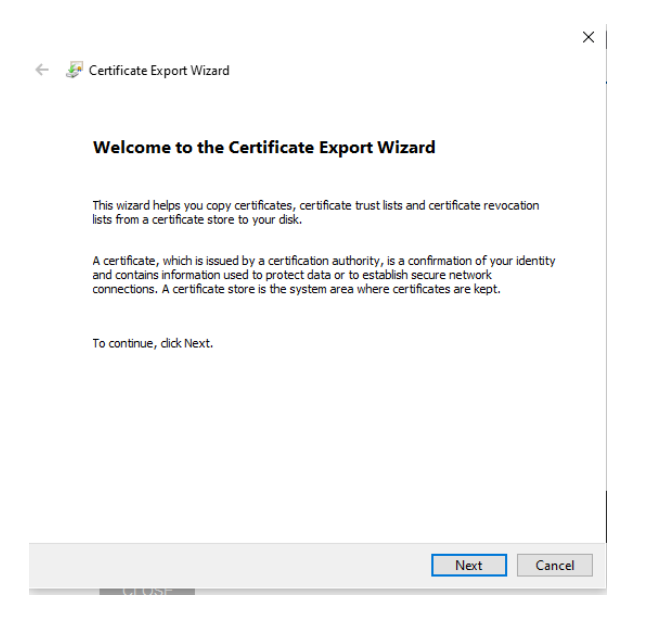

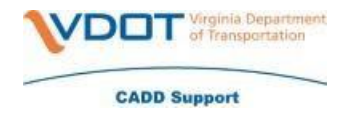

**Export format** – Choose Personal Information Exchange – PKCS #12 (.PFX). Click Next.

| ÷ | 🛃 Certificate Export Wizard                                                                                                    | ×   |
|---|----------------------------------------------------------------------------------------------------|-----|
| - | Export File Format<br>Certificates can be exported in a variety of file formats.                                                                                |     |
|   | Select the format you want to use:                                                                                                    |     |
|   | O DER encoded binary X.509 (.CER)                                                                                                    |     |
|   | Base-64 encoded X.509 (.CER)                                                                                                    |     |
|   | <ul> <li>Cryptographic Message Syntax Standard - PKCS #7 Certificates (.P7B)</li> <li>Include all certificates in the certification path if possible</li> </ul> |     |
|   | Personal Information Exchange - PKCS #12 (.PFX) Include all certificates in the certification path if possible                                                  |     |
|   | Delete the private key if the export is successful                                                                                                    |     |
|   | Export all extended properties                                                                                                    |     |
|   | Enable certificate privacy                                                                                                    |     |
|   | O Microsoft Serialized Certificate Store (.SST)                                                                                                    |     |
|   |                                                                                                    |     |
|   | Next Can                                                                                                    | cel |

**Password** – Choose a password that you will remember. This password will be used to install the backup certificate if you happen to need it. Click Next.

| f |                                                                                                    | × |
|---|----------------------------------------------------------------------------------------------------|---|
| ~ | F Certificate Export Wizard                                                                                           |   |
|   |                                                                                                    |   |
|   | Security<br>To maintain security, you must protect the private key to a security principal or by<br>using a password. |   |
|   | Group or user names (recommended)                                                                                     | _ |
|   | Add                                                                                                    |   |
|   | Remove                                                                                                    |   |
|   |                                                                                                    |   |
|   |                                                                                                    |   |
|   |                                                                                                    |   |
|   |                                                                                                    |   |
|   | Confirm password:                                                                                                    |   |
|   | ••••••                                                                                                    |   |
|   | Encryption: TripleDES-SHA1 V                                                                                          |   |
|   |                                                                                                    |   |
|   | Next Cancel                                                                                                    |   |
|   |                                                                                                    |   |

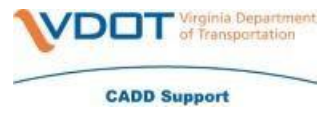

**File to Export** – Save the back up in your PE Cert folder. You can name this back up whatever you choose. Click Next.

• **Example** - C:\Users\YOUR\_NAME\Documents\PE Cert\IdenTrust Signing Backup LASTNAME\_FIRSTNAME CURRENT DATE.pfx

| f                                                                        | ×i     |
|--------------------------------------------------------------------------|--------|
| 🗧 😺 Certificate Export Wizard                                            |        |
| c.                                                                       |        |
| File to Export                                                           |        |
| Specify the name of the file you want to export                          |        |
|                                                                          |        |
| File name:                                                               |        |
| ::\Users\teresa.cantrell\Desktop\2021-11-03 Teresa L Cantrell.pfx Browse |        |
|                                                                          |        |
|                                                                          |        |
|                                                                          |        |
|                                                                          |        |
|                                                                          |        |
|                                                                          |        |
|                                                                          |        |
|                                                                          |        |
|                                                                          |        |
|                                                                          | I      |
|                                                                          |        |
| Next                                                                     | Cancel |
|                                                                          |        |

**Completing the Certificate Export Wizard** – Click Finish

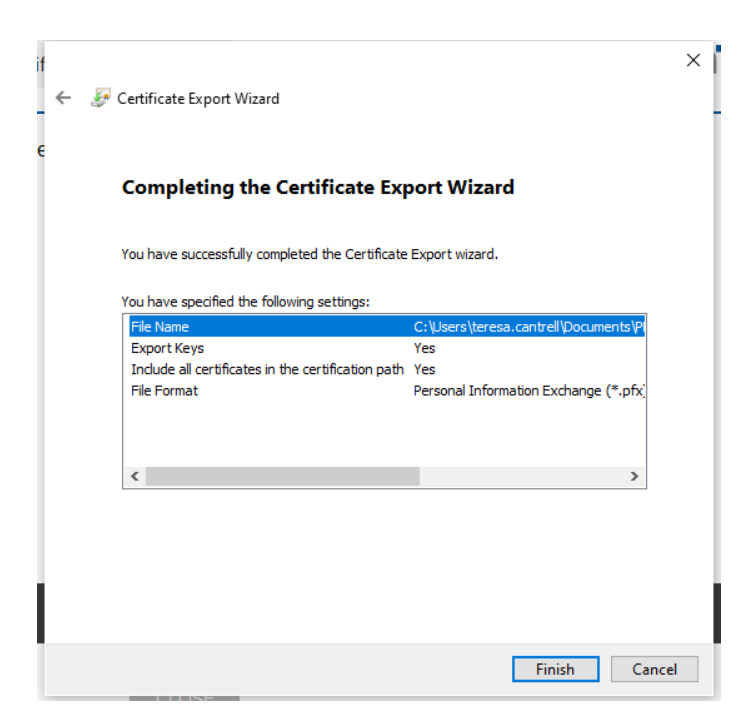

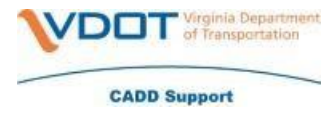

**Exporting your private exchange key** – Enter in the password that you set up. Click OK.

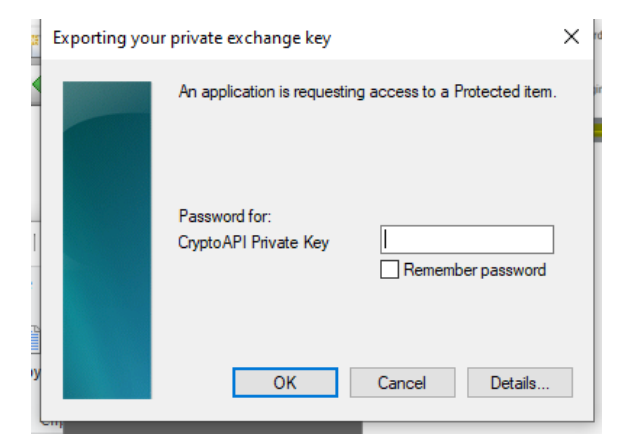

Click OK on the export was successful

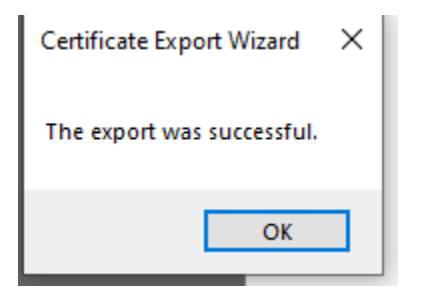

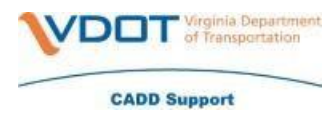

#### **Encryption Certificate**

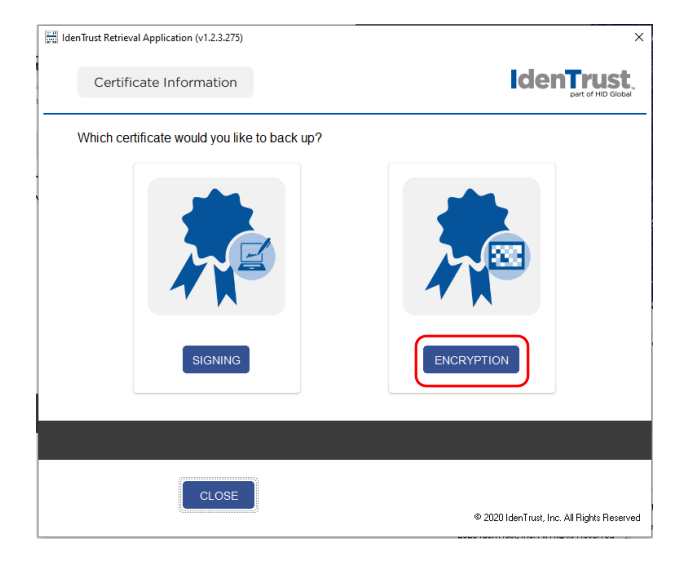

#### Certificate Export Wizard - Click Next

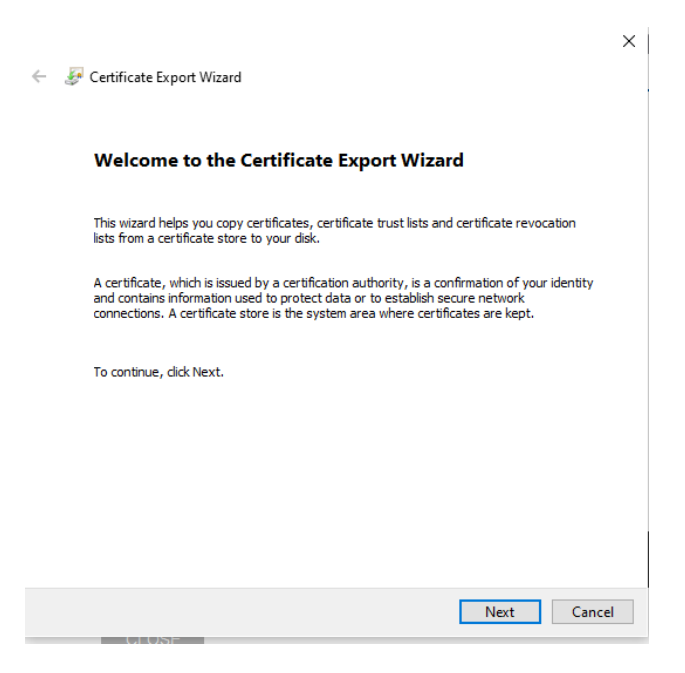

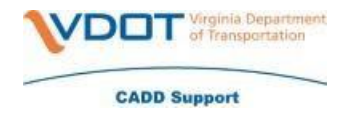

**Export format** – Choose Personal Information Exchange – PKCS #12 (.PFX). Click Next.

| ÷ | 🛃 Certificate Export Wizard                                                                                                    | ×   |
|---|----------------------------------------------------------------------------------------------------|-----|
| - | Export File Format<br>Certificates can be exported in a variety of file formats.                                                                                |     |
|   | Select the format you want to use:                                                                                                    |     |
|   | O DER encoded binary X.509 (.CER)                                                                                                    |     |
|   | Base-64 encoded X.509 (.CER)                                                                                                    |     |
|   | <ul> <li>Cryptographic Message Syntax Standard - PKCS #7 Certificates (.P7B)</li> <li>Include all certificates in the certification path if possible</li> </ul> |     |
|   | Personal Information Exchange - PKCS #12 (.PFX) Include all certificates in the certification path if possible                                                  |     |
|   | Delete the private key if the export is successful                                                                                                    |     |
|   | Export all extended properties                                                                                                    |     |
|   | Enable certificate privacy                                                                                                    |     |
|   | O Microsoft Serialized Certificate Store (.SST)                                                                                                    |     |
|   |                                                                                                    |     |
|   | Next Can                                                                                                    | cel |

**Password** – Choose a password that you will remember. This password will be used to install the backup certificate if you happen to need it. Click Next.

| f |                                                                                                    | × |
|---|----------------------------------------------------------------------------------------------------|---|
| ~ | F Certificate Export Wizard                                                                                           |   |
|   |                                                                                                    |   |
|   | Security<br>To maintain security, you must protect the private key to a security principal or by<br>using a password. |   |
|   | Group or user names (recommended)                                                                                     | _ |
|   | Add                                                                                                    |   |
|   | Remove                                                                                                    |   |
|   |                                                                                                    |   |
|   |                                                                                                    |   |
|   |                                                                                                    |   |
|   |                                                                                                    |   |
|   | Confirm password:                                                                                                    |   |
|   | ••••••                                                                                                    |   |
|   | Encryption: TripleDES-SHA1 V                                                                                          |   |
|   |                                                                                                    |   |
|   | Next Cancel                                                                                                    |   |
|   |                                                                                                    |   |

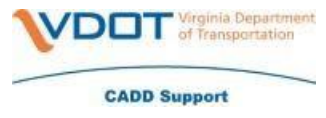

**File to Export** – Save the back up in your PE Cert folder. You can name this back up whatever you choose. Click Next.

• **Example** - C:\Users\YOUR\_NAME\Documents\PE Cert\IdenTrust Encryption Backup LASTNAME\_FIRSTNAME CURRENT DATE.pfx

| f                                                                        | ×i     |
|--------------------------------------------------------------------------|--------|
| 🗧 😺 Certificate Export Wizard                                            |        |
| c.                                                                       |        |
| File to Export                                                           |        |
| Specify the name of the file you want to export                          |        |
|                                                                          |        |
| File name:                                                               |        |
| ::\Users\teresa.cantrell\Desktop\2021-11-03 Teresa L Cantrell.pfx Browse |        |
|                                                                          |        |
|                                                                          |        |
|                                                                          |        |
|                                                                          |        |
|                                                                          |        |
|                                                                          |        |
|                                                                          |        |
|                                                                          |        |
|                                                                          |        |
|                                                                          | I      |
|                                                                          |        |
| Next                                                                     | Cancel |
|                                                                          |        |

**Completing the Certificate Export Wizard** – Click Finish

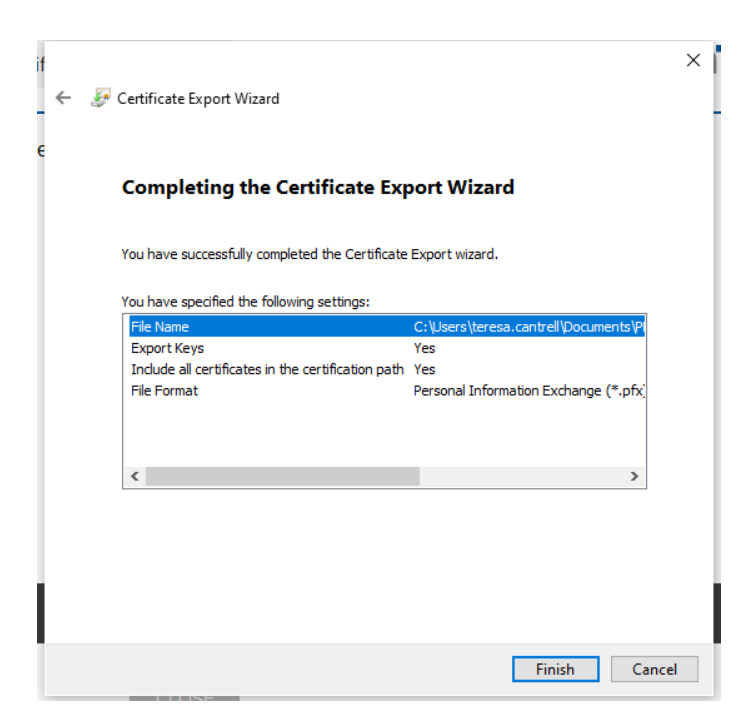

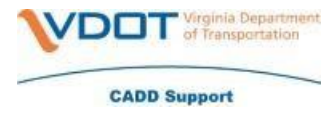

**Exporting your private exchange key** – Enter in the password that you set up. Click OK.

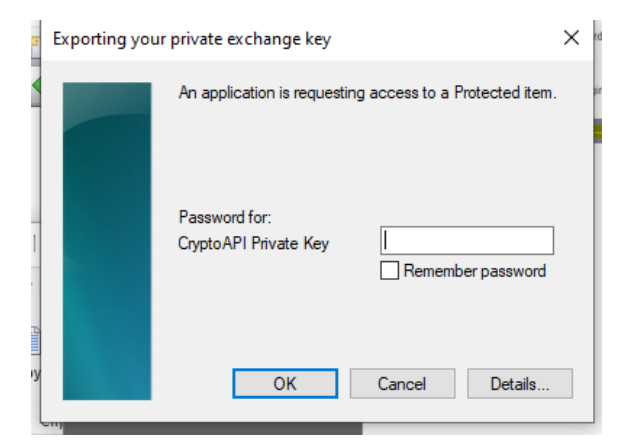

Click OK on the export was successful

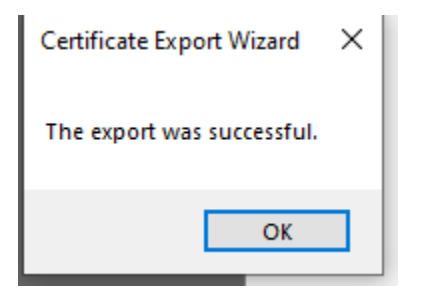

After you have backed up both certificates you will click 'Close' on the Certificate Information.

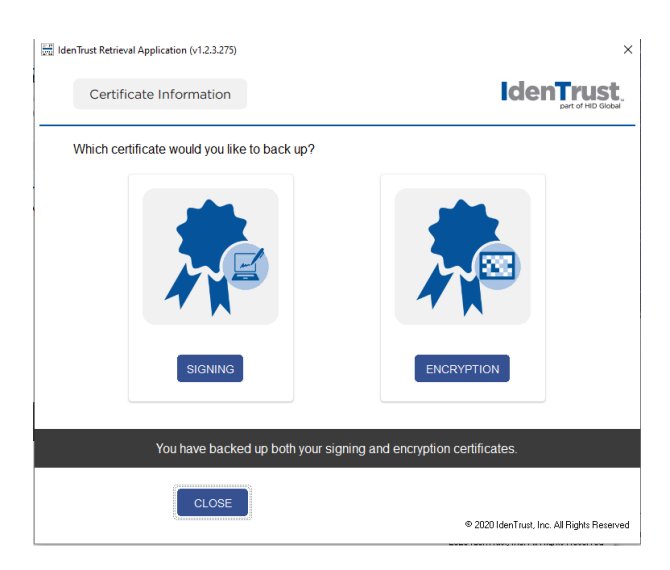

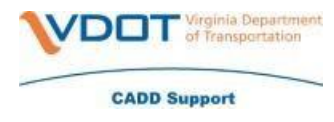

### You will then click 'Done'

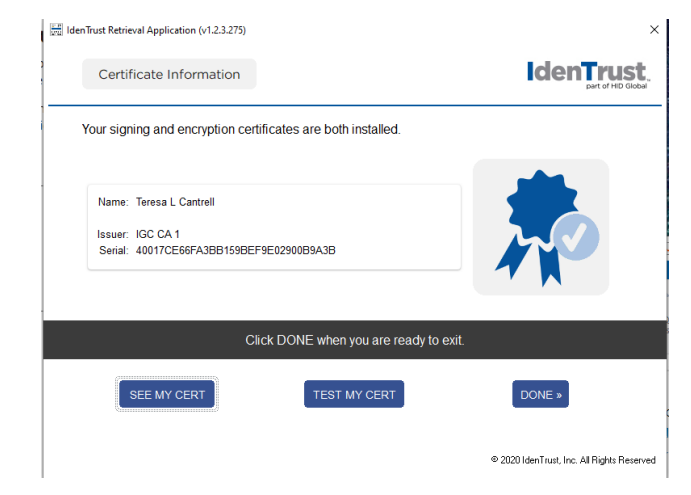